# **MODULO DE PROCESOS PRESUPUESTARIOS** PARA LOS GOBIERNOS NACIONAL Y REGIONAL

# **Manual de Cambios**

Versión 10.3.0 · Mayo 2010

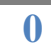

### **CONTENIDO**

| Int | trodu  | cción                                               | 2   |
|-----|--------|-----------------------------------------------------|-----|
|     |        |                                                     |     |
| AN  | /IBIEI | NTE: UNIDAD EJECUTORA                               |     |
| 1.  | Man    | tenimiento de Cadena Funcional                      | . 2 |
|     | 1.1    | Cadena Funcional Programática                       | . 2 |
|     | 1.2    | Cadena Funcional Estratégica                        | .2  |
| 2.  | Man    | tenimiento de Metas Presupuestales                  | 3   |
|     | 2.1    | Creación de Metas Programáticas                     | 3   |
|     | 2.2    | Creación de Metas Estratégicas                      | 3   |
|     | 2.3    | Meta por Programa Institucional                     | 3   |
| 3.  | Prog   | ramación de Gastos                                  | 5   |
|     | 3.1    | Saldos de la Programación                           | 6   |
|     | 3.2    | Control Presupuestal RB/Genérica                    | 6   |
| 4.  | Prop   | puesta de Calendario / Ampliación                   | 7   |
|     | 4.1    | PPTM                                                | 7   |
|     | 4.2    | Marco Presupuestal                                  | 7   |
| 5.  | Dist   | ribución de Calendario y Control de la Distribución | 8   |
| 6.  | Proc   | esos / Programación                                 | 8   |
| 7.  | Actu   | alización de Calendario vs. Ejecución               | 8   |
| 8.  | Ejec   | ución Presupuestal                                  | 8   |

#### AMBIENTE : PLIEGO

| 9. | Contro | I de Procesos                                       | 9   |
|----|--------|-----------------------------------------------------|-----|
| 10 | Report | es                                                  |     |
|    | 10.1   | Meta por Programa Institucional                     | 9   |
|    | 10.2   | Girados vs. Programación                            | 10  |
|    | 10.3   | PPTM vs. Calendario                                 | 11  |
|    | 10.4   | Saldos de Calendario                                | 12  |
|    | 10.5   | Ejecución Mensual vs. Marco Presupuestal            | 12  |
|    | 10.6   | Ejecución Anual vs. Marco Presupuestal              | .13 |
|    | 10.7   | Resumen Analítico de Gastos                         | 14  |
|    | 10.8   | Evaluación de la Ejecución Presupuestaria del Gasto | 16  |
|    |        |                                                     |     |

## MODULO DE PROCESOS PRESUPUESTARIOS PARA LOS GOBIERNOS NACIONAL Y REGIONAL

### Versión 10.3.0

#### INTRODUCCION

El Módulo de Procesos Presupuestarios (MPP) para el Gobierno Nacional y los Gobiernos Regionales, en la **versión 10.3.0** del ejercicio 2010 presenta cambios para determinar los saldos de la Programación Mensual de Gastos, saldos en la Previsión Presupuestaria Trimestral Mensualizada (PPTM) y saldos de Calendario. Asimismo, comprende la inclusión de los Programas Institucionales (PITs), así como, nuevos reportes presupuestarios.

#### AMBIENTE : UNIDAD EJECUTORA

#### 1. MANTENIMIENTO DE CADENA FUNCIONAL

El Sub\_menú **Mantenimiento de Cadena Funcional** del Menú Mantenimiento, se ha desagregado por tipos de Cadena Funcional:

#### 1.1 CADENA FUNCIONAL PROGRAMATICA

Estas Cadenas Funcionales se crean dentro de cada opción, de acuerdo al procedimiento establecido.

#### 1.2 CADENA FUNCIONAL ESTRATEGICA

Estas Cadenas Funcionales se crean dentro de cada opción, de acuerdo al procedimiento establecido.

| ia Integrado  | de Administración                 | i Financie | era ( | del Se                       | ctor Púb                      | lico (2010)     |
|---------------|-----------------------------------|------------|-------|------------------------------|-------------------------------|-----------------|
| Mantenimiento | Registro Procesos                 | Consultas  | Rep   | ortes                        | Utilitarios                   | Comunicación    |
| Mantenimier   | Mantenimiento de Cadena Funcional |            |       |                              | Cadena Funcional Programática |                 |
| Mantenimier   | nto de Metas Presupues            | stales     | •     | Cadena Funcional Estratégica |                               | nal Estratégica |
| Actualizació  | n de Cadenas                      |            | ٠T    |                              |                               |                 |
| Avance Físio  | to de Metas Presupuest            | ales       |       |                              |                               |                 |

#### 2. MANTENIMIENTO DE METAS PRESUPUESTALES

El Sub\_Menú **Mantenimiento de Metas Presupuestales** del Menú Mantenimiento, se ha desagregado por tipos de Metas Presupuestales:

#### 2.1 CREACION DE METAS PROGRAMATICAS

En la cual se crearán las Metas Programáticas de acuerdo al procedimiento establecido.

#### 2.2 CREACION DE METAS ESTRATEGICAS

En la cual se crean Metas Estratégicas de acuerdo al procedimiento establecido.

| a Integrado   | de Administración                     | i Financie | era | del Sector Público (2010)                     |  |  |  |  |
|---------------|---------------------------------------|------------|-----|-----------------------------------------------|--|--|--|--|
| Mantenimiento | Registro Procesos                     | Consultas  | Re  | portes Utilitarios Comunicación               |  |  |  |  |
| Mantenimier   | nto de Cadena Funciona                | əl         | +   | <b>[]</b>                                     |  |  |  |  |
| Mantenimier   | Mantenimiento de Metas Presupuestales |            |     | Creación de Metas Programáticas               |  |  |  |  |
| Actualizació  | n de Cadenas                          |            | •   | Creación de Metas Estratégicas                |  |  |  |  |
| Avance Físio  | Avance Físico de Metas Presupuestales |            |     | Meta por Programa Institucional (PIT)         |  |  |  |  |
|               |                                       |            |     | Modificación de Datos de la Meta Presupuestal |  |  |  |  |

#### 2.3 META POR PROGRAMA INSTITUCIONAL (PIT)

Esta opción permite al Usuario asociar las Metas Presupuestales a uno o varios Programas Institucionales.

| a Integrado   | de Administración Financi   | era | del Sector Público (2010)                     |
|---------------|-----------------------------|-----|-----------------------------------------------|
| Mantenimiento | Registro Procesos Consultas | Re  | portes Utilitarios Comunicación               |
| Mantenimier   | nto de Cadena Funcional     | ×   | <b>N</b> +                                    |
| Mantenimier   | nto de Metas Presupuestales | Þ   | Creación de Metas Programáticas               |
| Actualizació  | n de Cadenas                |     | Creación de Metas Estratégicas                |
| Avance Físio  | co de Metas Presupuestales  |     | Meta por Programa Institucional (PIT)         |
| 2             |                             |     | Modificación de Datos de la Meta Presupuestal |

#### PROCEDIMIENTO:

- a) Ubicando el cursor sobre la Meta Presupuestaria que se desea asociar, el Usuario dará clic con el botón derecho del mouse para activar el menú contextual y seleccionará la opción Ingresar/Modificar.
- b) Seguidamente, se mostrará la ventana Seleccionar Programa Institucional con la relación de Programas Institucionales de la Unidad Ejecutora, donde el Usuario trasladará al lado derecho con la flecha direccional . Para que la operación quede registrada dará clic en el icono Grabar III.

| Sector<br>Plieg<br>Ejecutor | grama Institucional<br>r<br>o<br>a |            |                           |      | - Eurosián            | 00      |            | 170   | K         |                 | G            | abación realizada |            |
|-----------------------------|------------------------------------|------------|---------------------------|------|-----------------------|---------|------------|-------|-----------|-----------------|--------------|-------------------|------------|
| Sec.F.                      |                                    | Nombre     |                           | ^    | Puncion<br>Decessor E | 000     | PLANEAMIEN | 10,   | JESTION 1 | RESERVADE CONTI |              |                   |            |
| 0001                        | GERENCIA DE PLANIFICACIO           | N Y PRESUP | JESTO                     |      | Cub Data E            | 0007    | DIDESCOLON | V OU  | 100100    |                 |              |                   |            |
| 0002                        | SUB GERENCIA DE PRESUPU            | LIZACION   |                           |      | Dubiniog. r.          | 0007    | DIRECCION  | 1 50  | PERVISIO  | NSUPERIOR       |              |                   |            |
| 0004                        | SUB GERENCIA DE ESTADIST           | ICA        |                           |      | Programa              | DUDU    | SIN PROGRA | 4094  |           |                 |              |                   |            |
| 0004                        | JEFATURA NACIONAL                  | luA        |                           |      | Act/Proy              | 1000110 | CONDUCCIO  | DN Y  | ORIENTAC  | ION SUPERIOR    |              |                   |            |
| 0006                        | SUB JEFATURA NACIONAL              |            |                           | "    | Componente            | 3000010 | ACCIONES E | DE LA | ALTA DIR  | ECCION          |              |                   |            |
| 0007                        | OFICINA DE SEGURIDAD Y             | Colore     | Description Institute     |      |                       |         |            |       |           |                 |              |                   |            |
| 0008                        | SECRETARIA GENERAL                 | Selecc     | ionar Programa Institució | ona  |                       |         |            |       |           |                 |              |                   |            |
| 0009                        | SUB GERENCIA DE ADMINIS            |            |                           |      |                       |         |            |       |           |                 |              |                   | <b>R</b> • |
| 0010                        | GERENCIA DE IMAGEN INSTI           | 12         |                           |      |                       |         |            |       |           |                 |              |                   |            |
| 0011                        | SUG GERENCIA DE PRENSA             | Códig      | o Descri                  | pció | n                     |         | <u>^</u>   |       | Código    |                 | Descripción  |                   | ^          |
| 0012                        | SUB GERENCIA DE RELACIO            | 0004       | ACCESO DE LA POBLACION    | NA I | LA IDENTIDAD          | )       |            |       | 0163      | PLAN DE IMPACTO | RAPIDO DE LI | UCHA CONTRA LAS   |            |
| 0013                        | PROCURADURIA                       |            |                           |      |                       |         |            |       |           |                 |              |                   |            |
| I Dece                      |                                    |            |                           |      |                       |         |            |       |           |                 |              |                   |            |
| Prog                        | rama                               |            |                           |      |                       |         |            |       |           |                 |              |                   |            |
| <b>F</b> U163               | PLAN DE IMPACIO                    |            |                           |      |                       |         |            |       |           |                 |              |                   |            |
| _                           |                                    |            |                           |      |                       |         |            |       |           |                 |              |                   |            |
| 1                           |                                    |            |                           |      |                       |         |            |       |           |                 |              |                   |            |
|                             |                                    |            |                           |      |                       |         |            |       |           |                 |              |                   |            |
|                             |                                    |            |                           |      |                       |         |            |       |           |                 |              |                   |            |
|                             |                                    |            |                           |      |                       |         |            |       |           |                 |              |                   |            |
|                             |                                    |            |                           |      |                       |         |            |       |           |                 |              |                   |            |
|                             |                                    | _          |                           |      |                       |         |            | F     |           |                 |              |                   |            |
|                             |                                    |            |                           |      |                       |         |            |       |           |                 |              |                   | 0.07       |

c) Regresando en la ventana Programa Institucional, en la parte inferior se visualizará el área Programa Institucional (PIT) seleccionado, donde el Usuario deberá dar clic con el botón derecho del mouse activando el menú contextual, seleccionará Habilitar Envío para transmitir a la Base de Datos del MEF y recepcionar su Aprobación.

| Secto<br>Plieg<br>Eiecutor | grana Institucional<br>o<br>a                         |      |                      |                   |              |       | ) (  | Þ    |  |  |
|----------------------------|-------------------------------------------------------|------|----------------------|-------------------|--------------|-------|------|------|--|--|
| Sec.F.                     | Nombre                                                |      | Función 03           | PLANEAMIENTO, GES | TION Y RESE  | RVAE  | )E C | ONTI |  |  |
| 0001                       | GERENCIA DE PLANIFICACION Y PRESUPUESTO               |      | Programa F. 006      | GESTION           |              |       |      |      |  |  |
| 0002                       | SUB GERENCIA DE PRESUPUESTO                           |      | Sub-Prog. F. 0007    | DIRECCION Y SUPER | RVISION SUPE | RIOR  |      |      |  |  |
| 0003                       | SUB GERENCIA DE RACIONALIZACION                       |      | Programa 0000        | SIN PROGRAMA      |              |       |      |      |  |  |
| 0004                       | SUB GERENCIA DE ESTADISTICA                           | 4.00 | Act/Proy 1000110     | CONDUCCION Y OR   | IENTACION SU | JPERI | OR   |      |  |  |
| 0005                       | JEFATURA NACIONAL                                     |      | Componente 3000010   | ACCIONES DE LA AL | TA DIRECCION | ¥.    |      | _    |  |  |
| 0006                       | SUB JEFATURA NACIONAL                                 |      | Correl.Meta 00001    | JEFATURA NACIONA  | L            |       |      |      |  |  |
| 0007                       | OFICINA DE SEGURIDAD Y DEFENSA NACIONAL               |      | Finalidad 39103      | ACCIONES DE DIREC |              | писс  | ION  | INST |  |  |
| 0008                       | SECRETARIA GENERAL                                    |      | Ubicación Geográfica |                   |              |       |      |      |  |  |
| 0010                       | SUB GERENCIA DE ADMINISTRACIÓN DOCUMENTARIA Y ARCHIVO |      | Departamento 15      | LIMA              |              |       |      |      |  |  |
| 0011                       | SUG GERENCIA DE BRENSA Y COMUNICACIONES               |      | Provincia 01         | LIMA              |              |       |      |      |  |  |
| 0012                       | SUB GERENCIA DE RELACIONES PUBLICAS                   |      | Distrito 99          | MULTIDISTRITAL    |              |       | -    |      |  |  |
| 0013                       | PROCUBADURIA                                          |      | Unidad Medida 001    | ACCION            |              |       | -    | -    |  |  |
| 0014                       |                                                       | Y    |                      | Poolon            |              |       |      |      |  |  |
| Prog                       | rama Descripciór                                      | 1    |                      |                   | Estado       | ER    | EE   | ^    |  |  |
| 0163                       | PLAN DE IMPACTO RAPIDO DE LUCHA CONTRA LAS DROGAS     | 1    |                      |                   | ACTIVO       |       | р.,  | 1    |  |  |
|                            | Habilitar Ervio                                       | i    |                      |                   |              |       |      |      |  |  |
|                            | Deshabilitar envio                                    |      |                      |                   |              |       |      |      |  |  |

El campo Estado se mostrará Activo cuando el PIT retorne Aprobado.

**<u>Nota</u>**: Si el Usuario desea eliminar la asociación entre la Meta y el PIT, deberá cambiar al Estado Inactivo. Para ello activará el menú contextual con el botón derecho del mouse y seleccionará la opción Inactivar. Luego dará Habilitar Envío para recibir posteriormente la respuesta del Estado Inactivo.

El campo ER - Estado de Registro, indicará si la asociación de la Meta con el PIT está aprobada "A" o rechazada "R".

El campo EE - Estado de Envío permanecerá en "T" (Transmitido).

| Sect<br>Plieg                                                                                                    | tor<br>go                                                                                                    |             |                                                                                                    |                                                                                                    |                                                                                      |                                      | ] [   | Þ    |
|----------------------------------------------------------------------------------------------------|----------------------------------------------------------------------------------------------------|-------------|----------------------------------------------------------------------------------------------------|----------------------------------------------------------------------------------------------------|--------------------------------------------------------------------------------------|--------------------------------------|-------|------|
| Ejecuto<br>Sec.F.<br>0001<br>0002<br>0003<br>0004<br>0005<br>0006<br>0007<br>0008<br>0009<br>0010<br>0011<br>0012<br>0013 | X G Nombre OCENCIA DE PLANIFICACION Y PRESUPUESTO SUB GERENCIA DE PRESUPUESTO SUB GERENCIA DE RESUPUESTO SUB GERENCIA DE ESTADISTICA JEFATURA NACIONAL GUEJEFATURA NACIONAL SUB JEFATURA NACIONAL SUB GERENCIA DE ADMINISTRACION DOCUMENTARIA Y AR GERENCIA DE IMAGEN INSTITUCIONAL SUG GERENCIA DE PRENSA Y COMUNICACIONES SUB GERENCIA DE RELACIONES PUBLICAS PROCURADURIA | CHIVO       | Función         03           Programa F.         006           Sub-Prog. F.         0000           Act/Proy         1000110           Componente         3000010           Correl. Meta         00001           Finalidad         39103           Ubicación Geográfica         001           Departamento         15           Provincia         01           Distrito         99           Unidad Medida         001 | PLANEAMIENTO, GES<br>GESTION<br>DIRECCION Y SUPE<br>SIN PROGRAMA<br>CONDUCCION Y OR<br>ACCIONES DE LA AL<br>JEFATURA NACIONA<br>ACCIONES DE DIREI<br>LIMA<br>LIMA<br>LIMA<br>MULTIDISTRITAL<br>ACCION | TION Y RESE<br>RVISION SUPE<br>IENTACION SL<br>TA DIRECCION<br>L<br>L<br>CCION Y CON | RVA C<br>ERIOR<br>JPERI<br>N<br>DUCC | OE CI | INST |
| Prog                                                                                                    | igrama                                                                                                    | Descripción |                                                                                                    |                                                                                                    | Estado                                                                               | ER                                   | EE    |      |
| ▶ <u>0163</u>                                                                                                    | PLAN DE IMPACTO RAPIDO DE LUCHA CONTRA L<br>Habilitar Envio<br>Deshabilitar envio<br>Inactivar                                                                                                    | AS DROGAS   |                                                                                                    |                                                                                                    | ACTIVO                                                                               | A                                    | T     | ~    |

#### 3. PROGRAMACION DE GASTOS

La Programación Mensual de Gastos se efectúa a nivel de Fuente de Financiamiento, Rubro, Cadena Funcional, Meta y Específica del Gasto.

| 📾 Programación de Gastos                                                         |          |                |             |                      | 8           |
|----------------------------------------------------------------------------------|----------|----------------|-------------|----------------------|-------------|
| Pliego 000 UE DE PRUEBA<br>Ejecutora 000 UE DE PRUEBA (6000)                     |          |                | N           | D 50 >               |             |
| Función : 10 AGBOPECI JABIA                                                      |          | Ubicación Geoc | ráfica      |                      |             |
| Prg. Func.: 004 PLANEAMIENTO GLIBERNAMENTAL                                      |          | Departamento   | 15          | LIMA                 |             |
| SPrg. Func.: 0005 PLANEAMIENTO INSTITUCIONAL                                     |          | Provincia      | 01          | LIMA                 |             |
| Programa : 0000 SIN PROGRAMA                                                     |          | Distrito       | 01          | LIMA                 |             |
| Act/Proy.: 1061817 CONDUCIR EL PLANEAMIENTO Y PRESUPUESTO INSTI                  | TUCION.  | AL Cantidad    |             |                      |             |
| Componente : 3000007 ACCIONES DE COOPERACION TECNICA Y/O FINANCIAM               | IENTO II | VT Semestral   |             |                      | 000         |
| Correl.Meta : 00001 COORDINAR, ASESORAR Y ANALIZAR LOS PROYECTOS                 | DE CO    | DF Anual       | -           | 25(                  | 0.000       |
| Finalidad : 00542 COOPERACION TECNICA GESTIONADA                                 |          | Unidad Medida  | 036         | 10                   | 0.000       |
| FF_RB_C_Clasificador Descripción                                                 |          |                | 0.00        |                      |             |
| 1 00 5 2.1.1 1.1 2 PERSONAL ADMINISTRATIVO NOMBRADO (REGIM                       | <u> </u> | PIM Anual      | Por I       | Programar            | % Avance    |
| 1 00 5 2.1.1 1.2 1 ASIGNACION A FONDOS PARA PERSONAL                             |          | 119 920        |             | 8 868                | 92.60       |
| 1 00 5 2.1.1 9.1 2 AGUINALDOS<br>1 00 5 2.1.1 9.1 3 BONIFICACION POR ESCOLARIDAD |          | Aprobación     | Eje<br>Prog | cución/<br>jramacion | Ejecución 📃 |
| 1 00 5 21 3 1 1 5 CONTRIBUCIONES A ESSALUD                                       | En       | 9 993          |             | 10 260               |             |
| 1 00 5 23 1 1 1 1 ALIMENTOS Y BEBIDAS PABA CONSUMO HUMANO                        | Fe       | 9 993          |             | 9 460                | I Trim.     |
|                                                                                  | Ma       | r 9 994        |             | 9 385                | 29 105      |
|                                                                                  | AE AE    | r <u>9 993</u> |             | 2 000                |             |
| Control Presupuestal RB/Genérica                                                 | Ma       | 9 993          |             | 9 993                | 11 Lrim.    |
| FFBBCG PIM Ejecutado Programado Por programar                                    | Ju       | 1 9 994        |             | 3 334                | 21 987      |
| 1 00 5 21 17 587 964 3 089 703 63 12 272 466 2 225 794 37                        |          | 9 993          |             | 2 332                | III Trino   |
| 1 00 5 22 43 617 141 11 432 050 40 27 939 880 4 245 210 60                       | Se       | 9 994          |             | 9 994                | 29 980      |
| 1 00 5 2 3 98 069 771 17 596 234 92 67 936 447 12 537 089 08                     | 00       | 1 9,993        |             | 9 993                | 20 000      |
|                                                                                  | No       | 9 993          |             | 9 993                | IV Trim.    |
|                                                                                  | Di       | 9 994          |             | 9 994                | 29 980      |
|                                                                                  | To       | 119 920        |             | 111.052              |             |

#### 3.1 SALDOS DE LA PROGRAMACION

a. En el campo **Por Programar** se mostrará el monto por programa que el Sistema calculará de acuerdo a la siguiente fórmula:

Por Programar = PIM – Girados - Programado

- b. En la columna **Ejecución/Programación** muestra el total girado mensual, para los meses cerrados.
- c. En la columna **Ejecución** dando check **☑**, el Sistema mostrará los montos girados mensuales.

|                  |     | PIM Anual  | Por Programar | % Avance    | $\square$               |
|------------------|-----|------------|---------------|-------------|-------------------------|
|                  |     | 119 920    | 8 868         | 92.00       | L/ a )                  |
|                  |     |            | _Ejecución/   |             | <b>(</b> <sup>a</sup> ) |
|                  |     | Aprobación | Programacion  | Ejecución 🔽 | $\sim$                  |
|                  | Ene | 5 993      | 10 260        | 10 260.00   |                         |
| $\left( \right)$ | Fel | 9 993      | 9 460         | 9 460.00    | $\sim$ $)$              |
| ( b _            | Mar | 9 994      | 9 385         | 9 385.00    | ( C )                   |
| $\bigcirc$       | Abr | 9 993      | 2 000         | 2 000.00    | $\sim$                  |
|                  | May | 9 993      | 9 993         |             |                         |
|                  | Jun | 9 994      | 9 994         |             |                         |
|                  | Jul | 9 993      | 9 993         |             |                         |
|                  | Ago | 9 993      | 9 993         |             |                         |
|                  | Set | 9 994      | 9 994         |             |                         |
|                  | Oct | 9 993      | 9 993         |             |                         |
|                  | Nov | 9 993      | 9 993         |             |                         |
|                  | Dic | 9 994      | 9 994         |             |                         |
|                  | Tot | 119 920    | 111.052       | 31 105.00   |                         |

#### 3.2 CONTROL PRESUPUESTAL RB/GENERICA

Esta área contiene los siguientes cambios:

- a) Ejecutado: Muestra los montos girados en todos sus estados: (P) Pendiente, (N) Habilitado para Envío, (T) Transmitido, (A) Aprobado y (R) Rechazado.
- b) **Programado**: Muestra la programación de los montos a girar a nivel de Fuente de Financiamiento, Rubro, Categoria y Genérica del Gasto.
- c) Por Programar: Muestra el resultado del PIM Anual menos los Girados (Ejecutado) del(los) mes(es) cerrado(s), menos lo Programado.

Por Programar = PIM – Girados - Programado

| С | on | trol | Pr | esu | puestal RB/Ge | enérica       |            |               |   |
|---|----|------|----|-----|---------------|---------------|------------|---------------|---|
|   | FF | RB   | С  | G   | PIM           | Ejecutado     | Programado | Por programar | ^ |
| Ŀ | 1  | 00   | 5  | 2.1 | 17 587 964    | 3 089 703.63  | 12 272 466 | 2 225 794.37  |   |
|   | 1  | 00   | 5  | 2.2 | 43 617 141    | 11 432 050.40 | 27 939 880 | 4 245 210.60  |   |
|   | 1  | 00   | 5  | 2.3 | 98 069 771    | 17 596 234.92 | 67 936 447 | 12 537 089.08 |   |
|   | 1  | 00   | 5  | 2.4 | 4 278 992     | 81 495.70     | 0          | 4 197 496.30  |   |
|   | 1  | 00   | 5  | 2.5 | 5 686 645     | 4 235 000.78  | 700 047    | 751 597.22    | ~ |
|   |    |      |    |     |               | Λ             | Λ          | Λ             |   |
|   |    |      |    |     |               | a             | b          | c             |   |

#### Control Presupuestal RB/Genérica

#### 4. PROPUESTA DE CALENDARIO / AMPLIACION

En el Sub menú Registro, opciones **Propuesta de Calendario** y **Ampliación de Calendario**, presentan los siguientes cambios:

Dando clic derecho en el mouse, activar la opción **Insertar** que mostrará las pestañas PPTM y Marco Presupuestal.

#### 4.1 <u>PPTM</u>:

**Saldo Anterior**, muestra el monto Asignado de PPTM de(los) mes(es) anterior(es), menos los girado(s) de(los) mes(es) anterior(es).

Saldo Anterior = PPTM - Monto Girado

|    |    |    |     | PF | РТМ            | Marco Presupuestal |             |                 |      |      |  |  |  |
|----|----|----|-----|----|----------------|--------------------|-------------|-----------------|------|------|--|--|--|
| Œ  | RB | CG | 0 6 | G  |                |                    | [Control d  | le la PPTM x Go | enér | ical |  |  |  |
|    | RB | CG | TT  | GG | Saldo Anterior | Asignado           | Distribuido | Saldo           | IF   | ^    |  |  |  |
|    | 00 | 5  | 2   | 1  | 495 000.00     | 600 000            | 800 000     | 295 000.00      | N    |      |  |  |  |
| S. | 00 | 5  | 2   | 2  | 1 480 004.55   | 3 000 000          | 4 473 004   | 7 000.55        | N    |      |  |  |  |
|    | 00 | 5  | 2   | 3  | 5 989 499.40   | 5 000 000          | 250 000     | 10 739 499.40   | S    |      |  |  |  |
| 20 | 00 | 5  | 2   | 4  | 800 000.00     | 150 000            | 800 000     | 150 000.00      | S    |      |  |  |  |
|    | 00 | 5  | 2   | 5  | 2 500 000.00   | 25 000             | 24 000      | 2 501 000.00    | S    | ×    |  |  |  |

#### 4.2 MARCO PRESUPUESTAL:

**Ejecución de Girado**, muestra el acumulado de los montos girados de los meses anteriores más el Calendario (Inicial+Ampliación) aprobado del mes.

|    |    |    | PF | РТМ        |                        | Marco Presupues         | tal           |   |
|----|----|----|----|------------|------------------------|-------------------------|---------------|---|
| RB | CG | TT | GG | PIM        | Ejecución de<br>Girado | Propuesta<br>Calendario | Saldo         | ^ |
| 00 | 5  | 2  | 1  | 17 587 964 | 3 889 703.63           | 12 943                  | 13 685 317.37 |   |
| 00 | 5  | 2  | 2  | 43 617 141 | 15 905 054.40          | 0                       | 27 712 086.60 |   |
| 00 | 5  | 2  | 3  | 98 069 771 | 17 598 061.50          | 1 197                   | 80 470 512.50 |   |
| 00 | 5  | 2  | 4  | 4 278 992  | 881 495.70             | 0                       | 3 397 496.30  |   |
| 00 | 5  | 2  | 5  | 5 686 645  | 4 259 000.78           | 0                       | 1 427 644.22  | × |

#### 5. DISTRIBUCION DE CALENDARIO Y CONTROL DE LA DISTRIBUCION DE CALENDARIO

A partir de la presente Versión no estarán activas las siguientes opciones:

- Distribución de Calendario
- Control de la Distribución de Calendario

#### 6. PROCESOS / PROGRAMACION DE GASTOS

A partir de la presente Versión, en la ventana Control de Procesos se ha ocultado la pestaña **Propuesta de Calendario**.

#### 7. ACTUALIZACION DE CALENDARIO VS. EJECUCION

A partir de la presente versión, no estará activa la opción Actualización de Calendario vs. Ejecución.

#### 8. EJECUCION PRESUPUESTAL

Este proceso traslada las fases Compromiso, Devengado, Girado y Pagado en estado Aprobado (A), del Módulo Administrativo al Módulo Presupuestal.

| Mes       | Fecha de Proceso       | Estado Envio       | Fecha de Envio         |
|-----------|------------------------|--------------------|------------------------|
| Enero     | 11/05/2010 03:53:49 PM | Enviado            | 11/03/2010 09:21:34 AM |
| Febrero   | 11/05/2010 03:55:18 PM | Enviado            | 11/03/2010 09:21:34 AM |
| Marzo     | 11/05/2010 03:55:40 PM | Pendiente de Envío | // :: AM               |
| Abril     | 11/05/2010 03:55:48 PM | Pendiente de Envío | 2.7 :: AM              |
| Mayo      | 11/05/2010 03:56:05 PM | Pendiente de Envío | 77 :: AM               |
| Junio     | 77 :: AM               | Pendiente de Envío | 77 :: AM               |
| Julio     | // :: AM               | Pendiente de Envío | 2.7 :: AM              |
| Agosto    | // :: AM               | Pendiente de Envío | 2.7 :: AM              |
| Setiembre | // :: AM               | Pendiente de Envío | // :: AM               |
| Octubre   | // :: AM               | Pendiente de Envío | 2.7 :: AM              |
| Noviembre | // :: AM               | Pendiente de Envío | 2.7 :: AM              |
| Diciembre | 77 :: AM               | Pendiente de Envío | 2.7 :: AM              |
|           |                        |                    |                        |

#### AMBIENTE : PLIEGO

#### 9. CONTROL DE PROCESOS

A partir de la presente Versión, en la ventana Control de Procesos se ha ocultado las siguientes pestañas:

- Distribución PPTM por UE
- Propuesta de Calendario

|           | Progra                         | mación                 |   |
|-----------|--------------------------------|------------------------|---|
|           |                                |                        |   |
| -         | Información enviada por las Ur | pidades Ejecutoras     |   |
| Ejecutora | Descripción                    | Fecha Envio            |   |
| 001       | EJECUTORA 001                  | 12/03/2010 04:00:24 PM | ~ |
| 002       | EJECUTORA 002                  | 16/03/2010 06:19:34 PM |   |
| 003       | EJECUTORA 003                  | 15/03/2010 02:51:20 PM |   |
| 004       | EJECUTORA 004                  | 16/03/2010 12:34:45 AM |   |
| 005       | EJECUTORA 005                  | 16/03/2010 10:06:40 AM |   |
|           |                                | NG                     |   |
|           |                                |                        |   |
|           |                                |                        |   |
|           |                                |                        |   |
| _         |                                |                        |   |
| _         |                                |                        |   |
| _         |                                |                        |   |
| _         |                                |                        | ~ |
|           |                                |                        |   |
|           |                                |                        |   |
|           |                                |                        |   |
|           |                                |                        |   |
|           |                                |                        |   |
|           |                                |                        |   |

#### 10. REPORTES

#### 10.1 META POR PROGRAMA INSTITUCIONAL (PIT)

En la opción Generales del Submódulo Reportes, se ha incorporado el reporte **Meta por Programa Institucional (PIT)**.

| Sistema Integrado de Administración Financiera del Sector Público           | (2010)                                                       |
|-----------------------------------------------------------------------------|--------------------------------------------------------------|
| Sistemas Mantenimiento Registro Procesos Consultas Reportes Utilitarios Con | nunicación                                                   |
| Generales                                                                   | Analitico del PIA de Ingresos<br>Analitico del PIA de Gastos |
|                                                                             | Meta Presupuestal<br>Actividades y Presupuesto               |
|                                                                             | Meta por Programa Institucional (PIT)                        |

Al dar clic en esta opción, se mostrará una ventana con filtros para que el Usuario pueda seleccionar a nivel de Meta, por número de Meta o por Todas.

| upado por :      |                            |                        |                             |
|------------------|----------------------------|------------------------|-----------------------------|
| Cadena Funcional | Función+Programa Func.+Sul | oprograma Func.+Progra | ma+Act/Proy+Componente+Meta |
| Meta             | Todas                      | v                      |                             |
|                  | 0005                       |                        |                             |
|                  | 0006                       | -                      |                             |
|                  | Todas                      |                        |                             |

Este Reporte permite al Usuario visualizar las Metas Presupuestarias asociadas a uno o varios Programas Institucionales (PIT).

| Siste                             | emas          | Mar          | ntenimi        | iento            | Registro               | o Proce    | esos Consul | ltas     | Reportes Utilitarios Comunicación                                | ٦        |
|-----------------------------------|---------------|--------------|----------------|------------------|------------------------|------------|-------------|----------|------------------------------------------------------------------|----------|
|                                   |               |              |                | D                | þ                      | <b>a</b> > |             |          |                                                                  |          |
| Sistema  <br>Rep0015<br>Versión 1 | htegr<br>03.0 | ado de       | Admini         | stra ciór        | n Financier            | a          |             |          | META POR PROGRAMA INSTITUCIONAL (PIT) - 2010                     | Fec<br>H |
|                                   | EJE           | PLIE<br>CUTO | GO:00<br>RA:00 | 1 UE C<br>1 UE C | De Prueb,<br>De Prueb, | A<br>A     |             |          |                                                                  |          |
| SEC FUIC.                         | RJ            | PFIG. F      | SPRG. F        | PRG              | ACT/PRV                | 00 IIP     | FINALID. NE | AE       | PIT DESCRIPCION                                                  |          |
| 0005                              | 10            | 023          | 0081           | 0000             | 1095028                | \$207787   | 41206 00    | 1001 VIN | VER OS AMAZONAS - RODRIGUEZ DE M.                                | -        |
|                                   |               |              |                |                  |                        |            |             | 01       | 126 PROGRAM A DE ENCAUZAMIENTO DE RIOS YESTRUCTURAS DE CAPTACIÓN |          |
|                                   |               |              |                |                  |                        |            |             | 01       | 127 PROGRAM A DE DESARROLLO AGRARIO RURAL                        |          |
|                                   |               |              |                |                  |                        |            |             | 01       | 128 PROGRAMADE IRRIGACIONES                                      |          |
|                                   |               |              |                |                  |                        |            |             | 01       | 129 PROGRAMA DE SANIDAD AGRARIA                                  |          |
|                                   |               |              |                |                  |                        |            |             | 01       | 130 PROGRAMA DE DESARROLLO GANADERO                              |          |
|                                   |               |              |                |                  |                        |            |             | 01       | 160 PLAN VRAE                                                    |          |
|                                   |               |              |                |                  |                        |            |             | 01       | 163 PLAN DE IMPACTO RAPIDO DE LUCHA CONTRA LAS DROGAS            |          |
| 0010                              | 10            | 023          | 0081           | 0000             | 1095028                | \$207787   | 41206 00    | 1006 VI  | VER O APURIMAC - ABANC AY                                        |          |
|                                   |               |              |                |                  |                        |            |             | 01       | 128 PROGRAMA DE IRRIGACIONES                                     |          |
|                                   |               |              |                |                  |                        |            |             | 01       | 129 PROGRAMA DE SANIDAD AGRARIA                                  |          |
|                                   |               |              |                |                  |                        |            |             | 01       | 1% PROGRAM A DE DESARROLLO GANADERO                              |          |
|                                   |               |              |                |                  |                        |            |             | 01       | 160 PLAN VRAE                                                    |          |
|                                   |               |              |                |                  |                        |            |             | 01       | 163 PLAN DE IMPACTO RAPIDO DE LUCHA CONTRA LAS DROGAS            |          |

#### 10.2 GIRADOS VS. PROGRAMACION

Muestra los saldos disponibles para programar que tiene la Unidad Ejecutora. En los meses sombreados muestra los girados en estado Aprobado (A), y en los meses siguientes los montos programados mensualmente.

| ntegra<br>0.3.0<br>EJEC | ado de Administración<br>PLIEGO : 001 UE DE<br>UTORA : 001 UE DE | Finan di<br>PRUEB<br>PRUEB | iera<br>DA    |              |               | EJEC       | UCION DI<br>Del I | E GIRAD<br>Mes de I | OS Vs. PI<br>Enero A | ROGRAM<br>I Dicieme | IACION - 2<br>Bre | 2010          |               |              | Fecha : 1<br>Hora : 1<br>Pag.: 1 | 1/05/2010<br>7:50:14<br>de 2 |
|-------------------------|------------------------------------------------------------------|----------------------------|---------------|--------------|---------------|------------|-------------------|---------------------|----------------------|---------------------|-------------------|---------------|---------------|--------------|----------------------------------|------------------------------|
|                         |                                                                  |                            |               |              |               |            |                   |                     | MENSU.               | A L I Z A D O       |                   |               |               |              |                                  |                              |
| c                       | ATEGORIA PIL<br>Generica                                         |                            | BIE           | f⊞           | MAR           | ABRL       | UAY               | JUN                 | JUL                  | AGO                 | SE                | OCT           | NOV           | DIC          | TOTAL<br>Girados                 | SALDO<br>For<br>Programar    |
| RECU                    | IRSOS OR DIN ARIOS                                               |                            |               |              |               |            |                   |                     |                      |                     |                   |               |               |              |                                  |                              |
| 5                       | GASTOS CORRIENTE                                                 | 5                          |               |              |               |            |                   |                     |                      |                     |                   |               |               |              |                                  |                              |
| N 2.1                   | 17,58                                                            | 1,964 1                    | 1,157,960.21  | 970,230.71   | 956,512.71    | 5,000.00   | 1,365,378.00      | 1,816,385.00        | 1,537,720.00         | 1,365,378.00        | 1,365,385.00      | 1,365,371.00  | 1,365,371.00  | 2,091,478.00 | 15,362,169.63                    | 2,225,794.37                 |
| N 2.2                   | 43,61                                                            | 1,141 4                    | 4,9113,315.36 | 3,138,842.32 | \$,369,897.27 | 19,995.45  | \$,257,428.00     | \$,257,428.00       | 4,197,684.00         | \$,257,428.00       | \$,257,428.00     | \$,257,428.00 | \$,257,428.00 | 4,197,678.00 | \$9,371,930.40                   | 4,245,210.60                 |
| N 2.3                   | 98,06                                                            | ),771 ¢                    | 4,157,778.62  | 8,015,797.76 | 5,163,984.52  | 10,5 00.60 | 8,492,186.00      | 8,492,043.00        | 8,492,186.00         | 8,492,186.00        | 8,492,043.00      | 8,491,947.00  | 8,491,947.00  | 8,491,909.00 | 85,284,508.50                    | 12,785,262.50                |
| N 2.4                   | 4,27                                                             | 1,992                      | 0.00          | 0.00         | 81,495.70     | 0.00       | 0.00              | 0.00                | 0.00                 | 0.00                | 0.00              | 0.00          | 0.00          | 0.00         | 81,495.70                        | 4,197,496.30                 |
| N 2.5                   | 5,68                                                             | i,645                      | 0.00          | 1,252,159.30 | 2,982,841.48  | 0.00       | 458,113.00        | 35,420.00           | \$3,920.00           | \$\$,920.00         | \$5,42.0.00       | 33,918.00     | 33,918.00     | 35,418.00    | 4,935,047.78                     | 751,597.22                   |
| 6                       | GASTOS DE CAPITAL                                                |                            |               |              |               |            |                   |                     |                      |                     |                   |               |               |              |                                  |                              |
| N 2.4                   | 5,50                                                             | <u>,</u> 000               | 0.00          | 0.00         | 0.00          | 0.00       | 0.00              | 0.00                | 0.00                 | 0.00                | 0.00              | 0.00          | 0.00          | 0.00         | 0.00                             | 5,500,000.00                 |
| N 2.6                   | 75,70                                                            | 1,268                      | 22,453.17     | 1,494,303.45 | 1,010,690.21  | 0.00       | 5,711,020.00      | 5,711,022.00        | 5,711,020.00         | 5,711,020.00        | 5,711,022.00      | 5,967,860.00  | \$,127,680.00 | 6,620,832.00 | 48,798,922.84                    | 26,904,345.16                |

#### 10.3 PPTM VS. CALENDARIO

En la presente versión se ha generado este reporte, que muestra los saldos disponibles de **PPTM** que tiene la Unidad Ejecutora en el mes seleccionado.

Para el primer mes del trimestre, la columna Saldos de Girado muestra valores en cero (0), debido a que no existe el arrastre de saldos de meses anteriores, mientras que, para el segundo y tercer mes del trimestre muestra como dato, los saldos del mes o meses anteriores.

| Sistema Integrado de Administración Financiera<br>Rep0015<br>Merción 10:20 |                      |                |                  | Fecha:<br>Hora:<br>Pag.: | 11/05/2010<br>18:16:47<br>1 de 1 |
|----------------------------------------------------------------------------|----------------------|----------------|------------------|--------------------------|----------------------------------|
| PPTM                                                                       | VS. CALENDAR         | RIO            |                  |                          |                                  |
| 2DO TRIME S                                                                | TRE DEL AÑO FISCA    | L 2010         |                  |                          |                                  |
| (                                                                          | Nuevos Soles )       |                |                  |                          |                                  |
|                                                                            | 1440100 00100 )      |                |                  |                          |                                  |
|                                                                            |                      |                |                  |                          |                                  |
| ELECTROPA : 001 LE DE PRUEBA                                               |                      |                |                  |                          |                                  |
| MES                                                                        |                      |                |                  |                          |                                  |
| FÜENTE FINANC.                                                             | A REVISION PRESUPCES |                | NSUALEADA - PPTM | CALENDARIO               | SALDO                            |
| CATEGORIA DEL GASTO                                                        | ASIANCE              | 34.000 310000  | TOTAL            | A PRO BA DO              | DISPONIBLE                       |
| GENERICA DELGA STO                                                         | (a)                  | (0)            | 6- (a + b)       | (a)                      | 8- (c-u)                         |
| 04 ABRIL                                                                   |                      |                |                  |                          |                                  |
| 1 RECURSOS ORDINARIOS                                                      | \$6,900,000          | 00.0           | \$6,900,000.00   | 6,458,529.00             | 50,441,471.00                    |
| 00 RECURSOS OR DIN ARIOS                                                   | \$6,900,000          | 00.0           | \$5,900,000.00   | 6,458,529.00             | 50,441,471.00                    |
| \$ GASTOS CORRIENTES                                                       | 11,300,000           | 00.0           | 11,300,000.00    | 6,458,529.00             | 4,841,471.00                     |
| 2.1 PERSONAL YOBLIGACIONES SOCIALES                                        | 500,000              | 0.00           | 500,000.00       | 350,000,026              | 150,000.00                       |
| 2.2 PENSIONES YOTRAS PRESTACIONES SOCIALES                                 | 1,500,000            | 00.0           | 1,500,000.00     | 1,400,000.00             | 100,000.00                       |
| 2.3 BIENES Y SERVICIOS                                                     | 6,000,000            | 00.0           | 00,000,000,0     | 4,500,000.00             | 1,50 0,000 .00                   |
| 2.4 D ON ACIONES Y TRANSFERENCIAS                                          | 200,000              | 00.0           | 300,000.00       | 200,000.00               | 600,000,000                      |
| 2.6 OTROS GASTOS                                                           | 2,500,000            | 00.0           | 2,500,000.00     | 8,529.00                 | 2,491,471.00                     |
| 6 GASTOS DE CAPITAL                                                        | 45,500,000           | 00.0           | 45,500,000.00    | 0.00                     | 45,600,000.00                    |
| 2.6 OTROS GASTOS                                                           | 600,000              | 00.0           | 600,000,00       | 0.00                     | 600,000,000                      |
| 2.5 AD QUISICION DE ACTIVOS NO FINANCIER OS                                | 45,000,000           | 00.0           | 45,000,000.00    | 00.0                     | 45,000,000.00                    |
| 05 MAYO                                                                    |                      |                |                  |                          |                                  |
| 1 RECURSOS OR DINARIOS                                                     | 10,775,000           | \$6,264,503.95 | 67,039,503.96    | 7,347,004.00             | \$9,692,499.95                   |
| 00 RECURSOS OR DIN ARIOS                                                   | 10,775,000           | 56,254,50 3.95 | 67,039,503.96    | 7,347,004.00             | \$9,692,499.95                   |
| 6 GASTOS COR RIENTE S                                                      | 8,775,000            | 11,264,503.96  | 20,039,503.95    | 6,347,004.00             | 13,692,499.95                    |
| 2.1 PERSONAL YOBLIGACIONES SOCIALES                                        | 600,000              | 495,000.00     | 1,096,000.00     | 00,000,006               | 295,000.00                       |
| 2.2 PENSIONES Y OTRAS PRESTACIONES SOCIALES                                | 3,000,000            | 1,480,004.55   | 4,480,004.55     | 4,473,004.00             | 7,000.55                         |
| 2.3 BIENES Y SERVICIOS                                                     | 5,000,000            | 5,989,499.40   | 10,989,499.40    | 250 ,000 .00             | 10,739,499,40                    |
| 2.4 D ON ACIONES Y TRANSFERENCIAS                                          | 150,000              | 00,000,008     | 960,000,022      | 00,000,008               | 150,000.00                       |
| 2.5 OTROS GASTOS                                                           | 25,000               | 2,500,000.00   | 2,525,000.00     | 24,0 00.00               | 2,50 1,000.00                    |
| 6 GASTOS DE CAPITAL                                                        | 2,000,000            | 45,0 00,000.00 | 47,000,000.00    | 1,000,000.00             | 45,0 00,000,0 0                  |
| 2.6 AD QUISICION DE ACTIVOS NO FINANCIEROS                                 | 2,000,000            | 45,000,000.00  | 47,000,000.00    | 1,000,000.00             | 45,000,000,00                    |
| TOTAL UNIDAD EJECUTORA :                                                   | 67,675,000           | \$5,254,503.95 | 123,939,503.95   | 13,805,533.00            | 110, 133,970 .96                 |

#### 10.4 SALDOS DE CALENDARIO

En la presente versión se ha generado este reporte, que muestra los saldos disponibles de **Calendario** que tiene la Unidad Ejecutora en el mes seleccionado.

Para el primer mes del trimestre, la columna Saldos de Girado muestra valores en cero (0), debido a que no existe el arrastre de saldos de meses anteriores, mientras que, para el segundo y tercer mes del trimestre muestra como dato, los saldos del mes o meses anteriores.

| Натратра & Administrin Resolids<br>Publis<br>Numin 10.3         Fech a: 11.10.55/20.10<br>Horm: 11.8:22:30<br>Pag:: 1 de 1           SULDOS DE CALENDARIO DEL AÑO RECULZION<br>BATO<br>INVERSE DE<br>SULDOS DE CALENDARIO DEL AÑO RECULZION<br>BATO<br>INVERSE DE<br>SULDOS DE CALENDARIO DEL AÑO RECULZION<br>BATO<br>INVERSE DE<br>SULDOS DE CALENDARIO DEL AÑO RECULZION<br>BATO<br>INVERSE DE<br>SULDOS DE CALENDARIO DE LAÑO RECULZION<br>BATO<br>INVERSE DE<br>SULDOS DE CALENDARIO DE LAÑO RECULZION<br>BATO<br>INVERSE DE<br>SULDOS DE CALENDARIO DE LAÑO RECULZION<br>BATO<br>INVERSE DE<br>SULDOS DE CALENDARIO DE LAÑO RECULZION<br>BATO<br>INVERSE DE<br>SULDOS DE CALENDARIO<br>INVERSE DE<br>SULDOS DE CALENDARIO<br>INVERSE DE<br>SULDOS DE CALENDARIO<br>INVERSE DE<br>SULDOS DE<br>SULDOS DE<br>SULDOS DE<br>SULDOS DE<br>SULDOS DE<br>DESTINICIÓN<br>INVERSE DE<br>SULDOS DE<br>DESTINICIÓN<br>INVERSE<br>SULDOS DE<br>DESTINICIÓN<br>INVERSE<br>SULDOS DE<br>SULDOS DE<br>DESTINICIÓN<br>INVERSE<br>SULDOS DE<br>DESTINICIÓN<br>INVERSE<br>SULDOS DE<br>DESTINICIÓN<br>INVERSE<br>SULDOS DE<br>DESTINICIÓN<br>INVERSE<br>SULDOS DE<br>DESTINICIÓN<br>INVERSE<br>SULDOS DE<br>DESTINICIÓN<br>INVERSE<br>SULDOS DE<br>DESTINICIÓN<br>INVERSE<br>SULDOS DE<br>DESTINICIÓN<br>INVERSE<br>SULDOS DE<br>DESTINICIÓN<br>INVERSE<br>SULDOS DE<br>DESTINICIÓN<br>INVERSE<br>SULDO DE<br>DESTINICIÓN<br>INVERSE<br>SULDO DE<br>SULDO DE<br>DESTINICIÓN<br>INVERSE<br>SULDO DE<br>SULDO DE<br>SULDO DE<br>SULDO DE<br>S |                                                                                                    |             |              |                              |                                      |           |               |            |              |            |           |                         |          |
|----------------------------------------------------------------------------------------------------|----------------------------------------------------------------------------------------------------|-------------|--------------|------------------------------|--------------------------------------|-----------|---------------|------------|--------------|------------|-----------|-------------------------|----------|
| Pagels         Hora:         18:22:30           Name         SLLDOR E CALENDADOEL AÑO FREAZ 200         Pag.:         1 de 1           NAMO         (Names Sole)         (Names Sole)         Pag.:         1 de 1           PRUED (-01 LIE DE MUEA<br>ELEUTORA MI LIE DE MUEA<br>ELEUTORA MI LIE DE MUEA<br>ELEUTORA MI LIE DE MUEA         Marco Sole)         Marco Sole)         DESTRIBUICO<br>(Names Sole)         DESTRIBUICO<br>(Names Sole)         DESTRIBUICO<br>(Names Sole)         DESTRIBUICO<br>(-01 DE TATRIBUICO<br>(-01 DE TATRIBUICO<br>(-01 DE TATRIBUICO<br>(-01 DE TATRIBUICO<br>-01 DE TATRIBUICO<br>(-01 DE TATRIBUICO<br>-01 DE TATRIBUICO<br>-01 DE TATRIBUICO<br>-01 DE TATRIBUICO<br>(-01 DE TATRIBUICO<br>-01 DE TATRIBUICO<br>-01 DE TATRIBU                                                                                                    | Sistema Integrado de Administración Financiera                                                                                               |             |              |                              |                                      |           |               |            |              |            | Fecha:    | 11/05/2010              |          |
| Norm         Pag.:         Pag.:         Pag.:         Ideal           Norm         Norm         Pag.:         Pag.:         Ideal           Norm         Norm         Pag.:         Ideal           Norm         Norm         Norm         Norm           Norm         Norm         Norm         Norm         Norm         Norm         Norm         Norm         Norm         Norm         Norm         Norm         Norm         Norm         Norm         Norm         SALDO NO         SALDO NO <td col<="" td=""><td>Rep0015</td><td></td><td></td><td></td><td></td><td></td><td></td><td></td><td></td><td></td><td>Hora :</td><td>18:22:30</td></td>                                                                                                    | <td>Rep0015</td> <td></td> <td></td> <td></td> <td></td> <td></td> <td></td> <td></td> <td></td> <td></td> <td>Hora :</td> <td>18:22:30</td> | Rep0015     |              |                              |                                      |           |               |            |              |            |           | Hora :                  | 18:22:30 |
| SLIDG DE CLIFERING OF LIÑO FRAIL 200<br>LIÑO           LING DE CLIFERING OF LIÑO FRAIL 200<br>LIÑO           CINEGE SOL DE LING NO LE SATTERIO           RUEGO: SOI LE CE TRIEM<br>ELEUTRA. NI LE CÉ TRIEM<br>ELEUTRA. NI LE CÉ TRIEM           RUEGO: SOI LE CE TRIEM<br>ELEUTRA. NI LE CÉ TRIEM<br>ELEUTRA. NI LE CÉ TRIEM<br>PTTULE         SALLOO NO<br>ELEUTRA. NI LE CÉ TRIEM<br>PTTULE         SALLOO NO<br>DISTO NIBLE<br>(30)         SALLOO NO<br>DISTO NIBLE<br>(30)         <th colspan="2</td> <td>Versión 10.30</td> <td></td> <td></td> <td></td> <td></td> <td></td> <td></td> <td></td> <td></td> <td></td> <td>Pag.:</td> <td>1 de 1</td>                                                                                                    | Versión 10.30                                                                                                    |             |              |                              |                                      |           |               |            |              |            | Pag.:     | 1 de 1                  |          |
| PLEED OF LEEE FRIEBA<br>ELEURORA (NI LECE FRIEBA<br>ELEURORA (NI LECE FRIEBA<br>ELEURORA (NI L                                                                                                    |                                                                                                    |             | SALDO        | B DE CALENDAI<br>N<br>( Nuew | RIO DEL AÑO FI<br>IAYO<br>38 Soles ) | SCAL 2010 |               |            |              |            |           |                         |          |
| International<br>BEUTIOR ALL CENTERS         REES DE         MAYO           PROT MARC.<br>RED<br>OLTRING         Associal<br>Strategies         RES DE         MAYO           PROT MARC.<br>RED<br>OLTRING         Associal<br>Strategies         RES DE         MAYO           I MERCID RUM LE FRIERA         Associal<br>Strategies         RES DE         MAYO           I MERCID RUM LE<br>RED<br>OLTRING         Strategies         Strategies         CALE NOA NO<br>(0)         CALE NOA NO<br>DISPONIBLE<br>(1=(1-g))         DISPONIBLE<br>(1=(1-g))         DIS                                                                                                    | PLIEGO : 001 LIE DE PRIJERA                                                                                                    |             |              |                              |                                      |           |               |            |              |            |           |                         |          |
| PRET NUC.         RES DE         MACO           PRET NUC.         JUBICIÓN<br>(1900)         SUBJECIÓN<br>(1900)         SUBJECIÓN<br>(1900)         S                                                                                                    | ELECTIORA INT LE DE PRIJERA                                                                                                    |             |              |                              |                                      |           |               |            |              |            |           |                         |          |
| PRET NUC.         MEE DE         MAYO           RED         AUBLORN         2018/2011         2018/2011         2018/2011         2018/2011         2018/2011         2018/2011         2018/2011         2018/2011         2018/2011         2018/2011         2018/2011         2018/2011         2018/2011         2018/2011         2018/2011         2018/2011         2018/2011         2018/2011         2018/2011         2018/2011         2018/2011         2018/2011         2018/2011         2018/2011         2018/2011         2018/2011         2018/2011         2018/2011         2018/2011         2018/2011         2018/2011         2018/2011         2018/2011         2018/2011         2018/2011         2018/2011         2018/2011         2018/2011         2018/2011         2018/2011         2018/2011         2018/2011         2018/2011         2018/2011         2018/2011         2018/2011         2018/2011         2018/2011         2018/2011         2018/2011         2018/2011         2018/2011         2018/2011         2018/2011         2018/2011         2018/2011         2018/2011         2018/2011         2018/2011         2018/2011         2018/2011         2018/2011         2018/2011         2018/2011         2018/2011         2018/2011         2018/2011         2018/2011         2018/2011         2018/2011                                                                                                    |                                                                                                    |             |              |                              |                                      |           |               |            |              |            |           |                         |          |
| Налоси<br>Острана<br>Селота         Азлиски<br>(стр. на)         Оттобыт<br>(стр. на)         Оттобыто<br>(стр. на)         Оттобытобы         Оттобытобы         Оттобытобы <td>FUENTE RIVANC.</td> <td></td> <td></td> <td>WESES</td> <td>ANTERORES</td> <td></td> <td></td> <td></td> <td>ME</td> <td>S DE MAYO</td> <td></td> <td></td>                                                                                                    | FUENTE RIVANC.                                                                                                    |             |              | WESES                        | ANTERORES                            |           |               |            | ME           | S DE MAYO  |           |                         |          |
| Calence         PTRILE         PTRILE         PTRILE         DESCRIPTION         Calence         PTRILE         DESCRIPTION         DESCRIPTION <thdescription< th="">         DESCRIPTION</thdescription<>                                                                                                    | CATEGORIA                                                                                                    | ASIGNACIÓN  | OSITRIBUCIÓN | CALENDARIO                   | SALLO NO                             | NONTO     | SALOO         | ASGNACÓN   | DSITRIBUCIÓN | CALENDARIO | SALDO NO  | SALDO                   |          |
| Interview         Interview         Interview <t< td=""><td>GENERICA</td><td>PPTN U.E.</td><td>PPTM U.E.</td><td></td><td>DISTRIBUTO</td><td>GIRO</td><td>ANTEROR</td><td>RPTHUE.</td><td>PPTM U.E.</td><td>(h)</td><td>i= (f, g)</td><td>i=(e+f-m</td></t<>                                                                                                    | GENERICA                                                                                                    | PPTN U.E.   | PPTM U.E.    |                              | DISTRIBUTO                           | GIRO      | ANTEROR       | RPTHUE.    | PPTM U.E.    | (h)        | i= (f, g) | i=(e+f-m                |          |
| I MERIOD CONNECT         BAUMIN         TULUS         GENUS         DUTU         NUMBIN         TULUS         GENUS         DUTU         NUMBIN         TULUS         GENUS         DUTU         State         State                                                                                                    |                                                                                                    | (8)         | (0)          |                              | 0-(8-0)                              | (a)       | 8-[9-0]       | 0          | (90          |            | 1-(1-9)   | 1-(0.1.1)               |          |
| III         Bit Microsoft Microsof                                                                                                    | 1 RECURSOS ORDINARIOS                                                                                                    | \$5,910,101 | 7,118,529    | 6,458,529                    | 49,791,471                           | 35,495.15 | 56,364,913.36 | 11,775,000 | 7,347,004    | 7,347,004  | 3,427,996 | 5 60,292,499.96         |          |
| I         OPENCOMMENTE         UNAMIN         GRUID         QLADIN         UTULEN         C_2AT7.044         C_2AT7.044 <thc_2< td=""><td>(III RECURSOS ORDINARIOS</td><td>\$5,910,101</td><td>7,118,529</td><td>6,458,529</td><td>49,751,471</td><td>35,495.15</td><td>56,354,513.35</td><td>11,775,000</td><td>7,347,004</td><td>7,347,004</td><td>3,427,996</td><td>60,292,499.96</td></thc_2<>                                                                                                    | (III RECURSOS ORDINARIOS                                                                                                    | \$5,910,101 | 7,118,529    | 6,458,529                    | 49,751,471                           | 35,495.15 | 56,354,513.35 | 11,775,000 | 7,347,004    | 7,347,004  | 3,427,996 | 60,292,499.96           |          |
| 12         PERCENT CONCECCUES DULES         94,00         30,00         300,000         -200,000         226,000 m           21         PESCENT CONCECCUES DULES         10,00         10,000         10,000         4,773,004         -1,473,004         7,730,04         7,730,04         7,730,04         7,730,04         7,730,04         7,730,04         7,730,04         7,730,04         7,730,04         7,730,04         7,730,04         7,730,04         7,730,04         7,730,04         7,730,04         7,730,04         7,730,04         7,730,04         7,730,04         7,730,04         7,730,04         7,730,04         7,730,04         7,730,04         7,730,04         7,730,04         7,730,04         7,730,04         7,730,04         7,730,04         7,730,04         7,730,04         7,730,04         7,730,04         7,730,04         7,730,04         7,730,04         7,730,04         7,730,04         7,730,04         7,730,04         7,730,04         7,730,04         7,730,04         7,730,04         7,730,04         7,730,04         7,730,04         7,730,04         7,730,04         7,730,04         7,730,04         7,730,04         7,730,04         7,730,04         7,730,04         7,730,04         7,730,04         7,730,04         7,730,04         7,730,04         7,730,04         7,730,04                                                                                                    | \$ GASTOS COR NENTES                                                                                                    | 11,300,00   | 6,458,529    | 6,458,929                    | 4,941,471                            | 35,496,15 | 11,264,513.96 | 8,775,00   | 6,347,004    | 6,347,004  | 2,427,99  | 5 13,692,499.95         |          |
| 12         PRODEX VMR.RMESTANDUES SCILLES         13/1/0         (JU/IN         (JU/IN         13/1/0         (JU/IN         13/1/0         4_4/7 3_0/04         4_4/7 3_0/04         -1_473_0/04         -7_0/0.53           23         PESIDEX VMR.RMESTANDUES SCILLES         (JU/IN         (JU/IN         13/1/0         (JU/IN         13/1/0         13/1/0         250,000         250,000         4_750,040         1_473_0/04         -7_0/0.53           24         DEVIDEX VMRX/EEDLIX         SU/IN         (JU/IN         13/1/0         SU/IN         250,000         250,000         4_750,000         10,00,000         10.00,000         10.00,000         10.00,000         150,000,00         150,000,00         150,000,00         150,000,00         -560,000         150,000,00         -560,000         150,000,00         -560,000         150,000,00         -560,000         150,000,00         -560,000         1,000,000         1,000,000         1,000,000         1,000,000         1,000,000         1,000,000         1,000,000         1,000,000         1,000,000         1,000,000         1,000,000         1,000,000         1,000,000         1,000,000         1,000,000         1,000,000         1,000,000         1,000,000         1,000,000         1,000,000         1,000,000         1,000,000         1,000,000         1                                                                                                    | 2.1 PERSONAL YOBLIGACIONES SOCIALES                                                                                                    | \$90,000    | 390,000      | 350,000                      | 150,000                              | 5,010,00  | 435,000.00    | 50,00      | 300,000      | 300,000    | -200,000  | ) 295,000.00            |          |
| 13         DEBUTYTERDES         QUIN         QUIN         UNIN         SUBS         QUIN         UNIN         SUBS         QUIN         QUIN         SUBS         QUIN         QUIN         SUBS         QUIN         QUIN         SUBS         QUIN         QUIN         SUBS         QUIN         QUIN         SUBS         QUIN         QUIN         SUBS         QUIN         SUBS         QUIN                                                                                                    | 22 PENSIONES Y OTRAS PRESTACIONES SOCIALES                                                                                                   | 1,501,000   | 1,01,00      | 1,410,00                     | 10,00                                | 19,939,45 | 1,430,044.55  | 3,00,00    | 4,473,004    | 4,473,004  | 1,473,00  | 4 7,000.55              |          |
| 12         D0x0025171XX87520xX5         BX,MI         20,MI         BX,MI         10         BX,MI         SBN         SBN </td <td>2.3 BIENES Y SERVICIOS</td> <td>6,01,00</td> <td>4311,0</td> <td>4,510,001</td> <td>1,500,000</td> <td>10,510,60</td> <td>6,989,499.40</td> <td>5,00,00</td> <td>250,000</td> <td>250,000</td> <td>4,750,000</td> <td>0 10,739,499.40</td>                                                                                                    | 2.3 BIENES Y SERVICIOS                                                                                                    | 6,01,00     | 4311,0       | 4,510,001                    | 1,500,000                            | 10,510,60 | 6,989,499.40  | 5,00,00    | 250,000      | 250,000    | 4,750,000 | 0 10,739,499.40         |          |
| 11         CONSCIPTION         23.01/00         52.50         29.02/11         100         20.000         244,000         244,000         244,000         24.000         2.000,000         45.000,000         6         6         6         6         7         7         7         7         7         7         7         7         7         7         7         7         7         7         7         7         7         7         7         7         7         7         7         7         7         7         7         7         7         7         7         7         7         7         7         7         7         7         7         7         7         7         7         7         7         7         7         7         7         7         7         7         7         7         7         7         7         7         7         7         7         7         7         7         7         7         7         7         7         7         7         7         7         7         7         7         7         7         7         7         7         7 <th7< th=""> <th7< th=""> <th7< th=""> <th7< th=""></th7<></th7<></th7<></th7<>                                                                                                    | 24 DOIACIONES YTRANSPERENCIAS                                                                                                    | 30,00       | 20,00        | 20,01                        | 60,00                                | 0.00      | 80,000,08     | 150,000    | 300,000      | 300,000    | -650,000  | ) 150,000,00            |          |
| с восполозира         щана         види         и         щана         и         щана         цана         цана                                                                                                    | 2.6 OTROS GASTOS                                                                                                    | 2,501,00    | 8,529        | 8,529                        | 2,491,471                            | 0.00      | 2,500,000.00  | 25,00      | 24,000       | 24,000     | 1,000     | ) 2,50 1,000.00         |          |
| 21 CTRCSCNTDS 60(0) ( ) BLUM (0) BLUM (0) BLUM 0 C 0 0 0 0 0 0 0 0 0 0 0 0 0 0 0 0 0                                                                                                    | 6 GASTOS DE CAPITAL                                                                                                    | 45,500,000  | 690,000      |                              | 44,990,000                           | 0.00      | 45,500,000.00 | 20100      | 1,000,000    | 1,000,000  | 1,000,000 | 45,500,000.00           |          |
| 25 AQUISEONTEXTINSING NAMASEINS SUMMIN BAUMI I 4380M IN SUMMIN 2010M 1,000,000 1,000,000 1,000,000 450,000,000 0                                                                                                    | 25 OTROS GASTOS                                                                                                    | 60,00       |              |                              | 50,00                                | 0.00      | 600,000.00    |            | 0            | 0          | 0         | 600,000                 |          |
|                                                                                                    | 2.6 ADQUISICION DE ACTIVOS NO RINANCIEROS                                                                                                    | 45,00,00    | 650,000      | 1                            | 44,350,000                           | 0.00      | 45,10,0010    | 20100      | 1,000,000    | 1,000,000  | 1,000,000 | ) <b>4</b> 5,000,000.00 |          |
| TOTLINNNA LEDITON: 53437,004 7,347,004 3,427,996 60,292,499.94                                                                                                    | TOTAL UNDAD EJECUTORA :                                                                                                    | \$5,900,000 | 7,98,829     | 5,453,529                    | 49791,871                            | 35,495.15 | 95,284,513.95 | 10,775,00  | 7,347,004    | 7,347,004  | 3,427,99  | 5 60,292,499.95         |          |

#### 10.5 EJECUCION MENSUAL VS. MARCO PRESUPUESTAL

Este Reporte muestra todos los filtros de los otros Reportes Presupuestales, al cual se ha incorporado el campo **Fase**, para permitir al Usuario filtrar por Fase Compromiso, Devengado, Girado y Pagado. Además permite seleccionar la información por periodos.

Se ha incorporado también, los botones ODetallado y OANivel de , los cuales muestran los reportes con quiebres desde Sub Genérica del Gasto hasta Específica Det y Clasificador del Gasto completo respectivamente.

| grupado por :           |                         |         |        |               |           |                        |    |
|-------------------------|-------------------------|---------|--------|---------------|-----------|------------------------|----|
| Cadena Funcional :      | Función+Program         | na Fune | s.+Sul | bprograma Fun | c.+Progra | na+Act/Proy+Componente | ~  |
| Clasificador de Gasto : | Específica Det          |         |        |               |           |                        | ~  |
| Financiamiento :        | Fuente de Financ        | amien   | to     |               |           |                        | ~  |
| Fase :                  | Compromiso              |         |        |               |           |                        | ~  |
| riterios de Selección   | Compromiso<br>Devengado |         |        |               |           |                        |    |
| Pubro :                 | Girado<br>Reciedo       |         |        |               |           |                        |    |
| Rubro .                 | r agaao                 | ,       |        |               |           |                        |    |
| Función :               | Todas                   |         |        |               |           |                        | ~  |
| Programa Func. :        | Todas                   |         |        |               |           |                        | ~  |
| Sub Programa Func.:     | Todas                   |         |        |               |           |                        | ~  |
| Programa :              | Todas                   |         |        |               |           |                        | ~  |
| Act./Proy.:             | Todas                   |         |        |               |           |                        | ~  |
| Componente :            | Todas                   |         |        |               |           |                        | ~  |
| Meta :                  | Todas                   |         |        |               | ~         |                        |    |
| T. Transacción :        | Todas                   |         |        |               | ~         | 💿 Detallado 🛛 🔿 A Nive | de |
| Génerica :              | Todas                   |         |        |               | ~         |                        |    |
| SubGénerica :           | Todas                   |         |        |               | ~         |                        |    |
| SubGénerica Det :       | Todas                   |         |        |               | ~         |                        |    |
| Específica :            | Todas                   |         |        |               | ~         |                        |    |
| Específica Det :        | Todas                   |         |        |               | ~         |                        |    |
| Deri                    | Epero                   |         | A      | Diciembre     | ~         |                        |    |

Al filtrar la fase **Compromiso**, muestra el saldo disponible del marco presupuestal que tiene la Unidad Ejecutora (PIM menos la suma de los compromisos en estado 'A' Aprobado).

El compromiso es mostrado de forma mensual, es decir por mes de proceso.

| Sistema ht<br>Rep0016<br>Versión 10 | egrado de Administración Financiera<br>3.0               |               |              | EJECU        | ICION CO<br>D | MPROMIS<br>El mes d<br>(Em | OS Vs N<br>E ENER<br>I NUE VOS | IARCO PI<br>O A Dicie<br>Soles) | RESUPU<br>MBRE | ESTAL - | 2010    |        |      | Fech<br>Hor<br>Pa | a : 12,05,2010<br>a : 10:19:15<br>g.: 1 de 2 |                |
|-------------------------------------|----------------------------------------------------------|---------------|--------------|--------------|---------------|----------------------------|--------------------------------|---------------------------------|----------------|---------|---------|--------|------|-------------------|----------------------------------------------|----------------|
| E                                   | PLIEGO : 001 UE DE PRUEBA<br>IECUTORA : 001 UE DE PRUEBA |               |              |              |               |                            |                                |                                 |                |         |         |        |      |                   |                                              |                |
|                                     |                                                          |               |              |              |               |                            | MEN                            | SUALIZA                         | 00             |         |         |        |      |                   |                                              |                |
| "                                   | CATEGORIA<br>G BIERICA                                   | яш            | BIE          | fB           | 18.0          | ABR                        | ШАУ                            | JUN                             | JUL            | AGO     | SE      | 007    | IDV  | DIC               | TOTAL<br>COMPROMISCIS                        | SALDO          |
| 1 RECUR                             | SOS ORDINARIOS                                           |               |              |              |               |                            |                                |                                 |                |         |         |        |      |                   |                                              |                |
| GEN 2.1                             | PERSONAL VOELIGACIONES                                   | 31,050        | 0.00         | 0.00         | 0.00          | 0.00                       | 0.00                           | 0.00                            | 0.00           | 0.0     | 0.0     | 1.00   | 0.00 | 0.00              | 0.00                                         | 31,060.0       |
| GEN 2.3                             | BIENES Y SERVICIOS                                       | 49,851,009    | 1,842,556.22 | 2,847,473.85 | 2,815,280.76  | 0.00                       | 0.00                           | 0.00                            | 0.00           | 0.0     | 0.0 0.0 | 1.00   | 0.00 | 0.00              | 7,009,310.83                                 | 42,851,698.1   |
| GEN 2.4                             | DO NACIONES Y TRANSFERENCIAS                             | 39,227        | 39,226.85    | 0.00         | 0.00          | 0.00                       | 0.00                           | 0.00                            | 0.00           | 0.0     | 0.0 0.0 | 1.00   | 0.00 | 0.00              | 39,226.85                                    | 0.1            |
| GEN 2.6                             | ADQUISICION DE ACTIVOS NO                                | \$8,535,868   | 2,607,038.30 | 2,666,483.46 | 3,416,313.49  | 0.00                       | 0.00                           | 0.00                            | 0.00           | 0.0     | 0.0 0.0 | 1.00   | 0.00 | 0.00              | 8,679,841.25                                 | 41,916,026.7   |
| PARCIAL FTE                         | 1                                                        | 100,527,164   | 4,488,821.37 | 5,013,963.81 | 6,225,594.25  | 0.00                       | 0.01                           | 1.00                            | 0.00           | 1.0     | 0 0.0   | 0.00   | 0.00 | 0.00              | 15,728,378.93                                | 84,798,785.07  |
| 2 RECUR                             | SOS DIRECTAMENTE RECAUDADOS                              |               |              |              |               |                            |                                |                                 |                |         |         |        |      |                   |                                              |                |
| GEN 2.1                             | PERSONAL Y OBLIGACIONES                                  | 0             | 0.00         | 0.00         | 0.00          | 0.00                       | 0.00                           | 0.00                            | 0.00           | 0.0     | 0.0     | 0.00   | 0.00 | 0.00              | 0.00                                         | 0.0            |
| GEN 2.3                             | BIENES Y SERVICIOS                                       | 27,638,126    | 503,574.79   | 855,167.30   | 500,112.73    | 0.00                       | 0.00                           | 0.00                            | 0.0            | 0.0     | 0.0     | 1.00   | 0.00 | 0.00              | 1,858,754.82                                 | 25,839,371.1   |
| GEN 2.5                             | OTROSGASTOS                                              | 35,684        | 0.00         | 17,583.40    | 17,698.8.0    | 0.00                       | 0.00                           | 0.00                            | 0.00           | 0.0     | 0.0     | 1.00   | 0.00 | 0.00              | 35,682.20                                    | 1.8            |
| PARCIAL FTE                         | 2                                                        | 27,733,810    | 503,574,79   | 875,050.70   | 517,811.53    | 0.00                       | 6.01                           | 0.00                            | 0.00           | 1.0     | 0 0.0   |        | 0.00 | 0.00              | 1,894,437.02                                 | 25,839,372.98  |
| \$ RECUR                            | SOS POR OPERACIONES OFICIALES DE O                       | REDITO        |              |              |               |                            |                                |                                 |                |         |         |        |      |                   |                                              |                |
| GEN 2.6                             | ADQUISICION DE ACTIVOS NO                                | \$\$,93\$,340 | 370,843.39   | 109,378.00   | 98,789.09     | 0.00                       | 0.00                           | 0.00                            | 0.00           | 0.0     | 0.0     | 0.00   | 0.00 | 0.00              | 579,007.48                                   | 55,417,332.5   |
| PARCIAL FTE                         | 3                                                        | 55,995,340    | \$70,848.39  | 109,370.00   | 33,789.09     | 0.00                       | 00                             | 0.00                            | 0.00           | 1.0     | 0 0.0   | 6.01   | 0.00 | 0.00              | 579,007.48                                   | 55,417,332.52  |
| 4 DONAC                             | IONES Y TRANSFERENCIAS                                   |               |              |              |               |                            |                                |                                 |                |         |         |        |      |                   |                                              |                |
| GEN 2.6                             | ADQUISICION DE ACTIVOS NO                                | \$1,690       | 0.00         | 0.00         | \$7,690.00    | 0.00                       | 0.00                           | 0.00                            | 0.00           | 0.0     | 0.0 0.0 | 0.00   | 0.00 | 0.00              | \$7,690.00                                   | 0.0            |
| PARCIAL FTE                         | 4                                                        | \$7,690       | 0.00         | 1.00         | 57,690.00     | 0.00                       | 0.01                           | 0.00                            | 0.00           | 1.0     | 0 0.0   | 0.00   | 0.00 | 0.00              | \$7,690.00                                   | 0.00           |
| TOTAL EJ                            | ECUTORA                                                  | 184,315,004   | 5,353,244.55 | 5,596,384.01 | 6,839,884.87  | 0.00                       | 0.00                           | 0.00                            | 0.00           | 1.0     | 0.0     | 1 1.00 | 0.00 | 0.00              | 18,259,513.43                                | 1 66,055,490.5 |

#### 10.6 EJECUCION ANUAL VS. MARCO PRESUPUESTAL

Al igual que los otros Reportes Presupuestales, muestra todos los filtros al cual se ha incorporado el campo **Fase**, para permitir al Usuario filtrar por Fase de Compromiso, Devengado, Girado y Pagado. Además permite seleccionar la información por períodos.

Se ha incorporado también, los botones Octallado y A Nivel de, los cuales muestran los reportes con quiebres desde Sub Genérica del Gasto hasta Especifica Det y Clasificador del Gasto completo respectivamente.

| Agrupado por :         | s Marco Presupuestal                          |                            |
|------------------------|-----------------------------------------------|----------------------------|
| Cadena Funcional :     | Función+Programa Func.+Subprograma Func.+Prog | rama+Act/Prov+Componente 💙 |
| Clasificador de Gasto  | Específica Det                                | ~                          |
| Financiamiento :       | Evente de Einangiamiento                      | ~                          |
| Fase                   | Compromise                                    |                            |
|                        | Compromiso                                    |                            |
| Criterios de Selección | Devengado                                     |                            |
| Fuente de Financ.:     | Girado                                        |                            |
| Rubro                  | Pagado                                        |                            |
| Función :              | Turbas                                        | ~                          |
| Programa Func. :       | Todas                                         | ~                          |
| Sub Programa Func.     | Todas                                         | ~                          |
| Programa               | Todas                                         |                            |
| Act Prov               | Todas                                         |                            |
| Componente :           | Todas                                         |                            |
| componente :           | Todas                                         |                            |
| Meta :                 | Todas 💊                                       |                            |
| T. Transacción :       | Todas                                         | Oetallado O A Nivel de     |
| Génerica :             | Todas                                         | *                          |
| SubGénerica :          | Todas                                         |                            |
| SubGénerica Det :      | Todas                                         |                            |
| Específica :           | Todas                                         | -                          |
| Específica Det :       | Todas                                         |                            |
| De :                   | Enero 💌 A Diciembre 💌                         | •                          |
|                        |                                               | a 💼 🗃 📭                    |

En la presente versión se ha generado este Reporte en los ambientes de Unidad Ejecutora y Pliego y muestra la siguiente información:

- PIA = Presupuesto Institucional de Apertura
- Modificaciones Presupuestales = Notas Modificatorias
- PIM (a) = PIA (+)/(-) modificaciones presupuestales
- Total Compromisos (b) = Compromiso Anual
- Saldo (a-b) = PIM Total Compromisos
- % Avance (b/a) = Total Compromisos / PIM \*100

| Sistema htegrado de Administración Financiera<br>Rep0015<br>Versión 10.3.0 |                                                       |                                  |                   |                  |                             |                  |                    |  |
|----------------------------------------------------------------------------|-------------------------------------------------------|----------------------------------|-------------------|------------------|-----------------------------|------------------|--------------------|--|
| MARCO P                                                                    | RESUPUESTAL Vs CO<br>DEL MES DE ENERO<br>(EN NUEVOS S | OMPROMIS<br>O A DICIEM<br>SOLES) | io anual -<br>Bre | 2010             |                             |                  |                    |  |
| PLIEGO : 001 UE DE PRUEBA<br>EJECUTORA:001 UE DE PRUEBA                    |                                                       |                                  |                   |                  |                             |                  |                    |  |
| FF CATEGORIA<br>FF GENERICA                                                |                                                       | PIA                              | NODIF. PPTALES.   | PIM<br>(a)       | TOTAL<br>COMPROMISOS<br>(b) | SALDO<br>(a - b) | % AVANCE<br>(b /a) |  |
| 1 RECURSOS ORDINARIOS                                                      |                                                       |                                  |                   |                  |                             |                  |                    |  |
| S GASTOS CORRIENTES                                                        |                                                       |                                  |                   |                  |                             |                  |                    |  |
| GEN 2.1 PERSONAL Y OBLIGACIONES SOCIALES                                   |                                                       | 1,328,000                        | -1,296,940        | 31,060           | 0.00                        | 31,060.0         | 0 0                |  |
| GEN 2.3 BIENES Y SERVICIOS                                                 |                                                       | 53,606,691                       | -8,745,682        | 49,861,009       | 49,861,009 7,009,310.83     |                  | 7 14               |  |
| GEN 2.4 DO NACIONES Y TRANSFERENCIAS                                       |                                                       | 0 39,227                         |                   | 39,227 39,226.85 |                             | 0.15             | 5 10               |  |
| 6 GASTOS DE CAPITAL                                                        |                                                       |                                  |                   |                  |                             |                  |                    |  |
| GEN 2.6 ADQUISICION DE ACTIVOS NO FINA NOIEROS                             |                                                       | 40,188,385                       | 10,407,483        | 50,595,868       | 8,679,841.25                | 41,916,026.7     | 5 17               |  |
|                                                                            |                                                       | 95.123.07                        | 5 5,404,088       | 100 527 164      | 1572837893                  | 84,798,785,0     | 7 15               |  |
|                                                                            | RESUMEN                                               | ,,-,-                            |                   | ,,               |                             |                  |                    |  |
|                                                                            | TOTAL FUENTE 1                                        | 95,128,076.0                     | 0 5,404,088.00    | 100,527,164.00   | 1 5,728,3 78.93             | 84,798,785.0     | 7 15               |  |
|                                                                            |                                                       |                                  |                   |                  |                             |                  |                    |  |

#### **10.7 RESUMEN ANALITICO DE GASTOS**

En la presente versión se ha generado este Reporte, que tiene los filtros de los dos Reportes antes mencionados incluidos los botones • Detallado y • A Nivel de, con la diferencia que no tiene el campo Fase y sólo permite seleccionar por mes.

El contenido de este reporte se divide en dos partes, la primera parte corresponde a información anual y la segunda al mes solicitado.

- a) La primera parte contiene la siguiente información anual:
  - PIA = Presupuesto Institucional de Apertura
  - PIM (a) = PIA (+)/(-) Modificaciones
  - Compromiso Anual (b) = Monto de la fase Compromiso
  - Devengado Anual (c) = Monto de la fase Devengado
  - Saldo Marco (a-b) = PIM Compromiso Anual
  - Saldo Compromiso (b-c) = Compromiso Anual Devengado Anual
- b) La segunda parte contiene la siguiente información del mes solicitado:
  - Calendario (d) = El calendario del mes actual
  - Girado (e) = Girados del mes actual
  - Pagado = Pagados del mes actual
  - Saldo (d-e) = Calendario Girado

| D. 0047                   | Sistema Integrado de Administración Financiera RESUMEN ANALÍTICO DE GASTO 2010 Fecha : 12.05./2010 |             |             |               |                |                |               |                 |             | 2010           |                |
|---------------------------|----------------------------------------------------------------------------------------------------|-------------|-------------|---------------|----------------|----------------|---------------|-----------------|-------------|----------------|----------------|
| RepUUI0<br>Versión 10.3 I | Negulio 10 DEL NES DE MAY                                                                          |             |             |               |                |                |               |                 |             |                | 29             |
|                           | (EN NUE VOS SOLES <b>a</b> ) <b>b</b> <sup>100 2</sup>                                             |             |             |               |                |                |               |                 |             |                |                |
|                           |                                                                                                    |             |             |               |                |                |               |                 |             |                |                |
|                           |                                                                                                    |             |             |               |                |                |               |                 |             |                |                |
|                           | PLIEGO : 001 UE DE PRUEBA.                                                                         | _           |             |               | $\frown$       |                |               |                 |             | 人              |                |
| EJ                        | ECUTORA:001 UE DE PRUEBA                                                                           |             |             |               |                |                |               | $ \frown $      |             |                |                |
|                           |                                                                                                    |             | рш,         | COMPROMING    |                | DU 00 81 800   |               |                 | MAYO        |                |                |
| н <sup>С.</sup>           | AT EGORIA                                                                                          | PIA         | (3)         | ANUAL(D)      | ANUAL(C)       | (a · b)        | (b - c)       | CALENDARIO (4)  | CIRLIDO (#) | <b>B</b> 10100 | SALDO<br>(d-e) |
| 61                        | BIENCA                                                                                             |             |             |               |                |                |               | on concerno (a) | 010000 (0)  | PAGADO         | ()             |
| 1 RECURSO                 | IS ORD INARIOS                                                                                     |             |             |               |                |                |               |                 |             |                |                |
| GEN 2.1                   | PERSONAL Y OBLIGACIONES SOCIALES                                                                   | 17,483,164  | 17,587,984  | 3,161,786.31  | 8,092,984.12   | 14,426,111.55  | 68,892.15     | 1 100,000.00    | 0.00        | 0.00           | 800,000.00     |
| GEN 2.2                   | PENSIONES Y OTRAS PRESTACIONES SOCIALES                                                            | 42,379,901  | 43,617,141  | 11,538,369.15 | 11,587,615.72  | \$2,078,771.85 | 753.43        | 4,473,004.00    | 0.00        | 0.00           | 4,473,00 4.00  |
| GEN 2.3                   | BENES Y SERVICIOS                                                                                  | 101,915,148 | 98,069,171  | 19,497,474.21 | 17,729,533.23  | 78,572,296.79  | 1,767,940.9   | 3 250,000.00    | 0.00        | 0.00           | 250,000.00     |
| GEN 2.4                   | DONACIONES Y TRANSFERENCIAS                                                                        | 2,018,492   | 4,278,992   | 81,495.70     | 81,495.70      | 4,197,436.30   | 0.00          | 801,011.01      | 0.00        | 0.00           | 800,000.00     |
| GEN 2.5                   | OTROSGASTOS                                                                                        | 5,583,344   | 5,686,645   | 4,280,895.30  | 4,280,895.31   | 1,405,749.70   | 0.00          | 24,000.00       | 0.00        | 0.00           | 24,000.00      |
| GEN 2.4                   | DONACIONES Y TRANSFERENCIAS                                                                        | \$,\$10,000 | \$,\$00,000 | 0.00          | 0.00           | 5,500,000.00   | 0.00          | 0.00            | 0.00        | 0.00           | 0.00           |
| GEN 2.6                   | ADQUISICION DE ACTIVOS NO FINA INCIEROS                                                            | 61,512,225  | 75,703,268  | 5,718,016.56  | 2,569,065.84   | 69,985,251.44  | 8,148,949.73  | 1,000,000.00    | 0.00        | 0.00           | 1,000,00 0.00  |
| PARCIAL FTE               | 1                                                                                                  | 243,397,17  | 250,443,781 | 44,278,037.23 | 39,291,590.91  | 206,165,743.77 | 4,936,446.3   | 7,347,014.00    | 0.00        | 0.00           | 7,347,004.00   |
| 2 RECURSO                 | IS DIRECTAMENTE RECAUDADOS                                                                         |             |             |               |                |                |               |                 |             |                |                |
| GEN 2.3                   | BIENES Y SERVICIOS                                                                                 | 7,100,215   | 7,097,719   | 19,074.49     | 74,510.37      | 7,018,644.51   | 4,564.12      | \$00,000.00     | 1,510.00    | 1,500.00       | 498,500.00     |
| GEN 2.6                   | ADQUISICION DE ACTIVOS NO FINA INCIEROS                                                            | \$ 7,781    | 528,942     | 1,800.00      | 1,800.00       | 527,142.00     | 0.00          | 65,001.00       | 0.00        | 0.00           | 65,000.00      |
| PARCIAL FTE               | 2                                                                                                  | 7,138,000   | 7,626,661   | 80,874.46     | 16,810.81      | 7,545,786.51   | 4,564.12      | 555,010.00      | 1,500.00    | 1,500.0.0      | 563,500.00     |
| \$ RECURSO                | IS POR OPERACIONES OFICIALES DE CREDITO                                                            |             |             |               |                |                |               |                 |             |                |                |
| GEN 2.8                   | SERVICIO DE LA DEUDA PUBLICA                                                                       | 0           | \$00,000    | 15,999.00     | 15,999.01      | \$84,001.00    | 0.00          | 5,000.00        | 0.00        | 0.00           | 5,000.00       |
| PARCIAL FTE               | \$                                                                                                 | (           | 610,000     | 15,599.00     | 15,999.01      | \$84,001.00    | 0.0           | 5,010.00        | 0.00        | 0.00           | 5,000.00       |
| 4 DONACION                | NES YTRANSFERENCIAS                                                                                |             |             |               |                |                |               |                 |             |                |                |
| GEN 2.6                   | ADQUISICION DE ACTIVOS NO FINA NOIEROS                                                             | 0           | \$5,000     | 19,500.55     | 19,500.55      | 35,439.45      | 0.00          | 10,000.00       | 0.00        | 0.00           | 10,000.00      |
| PARCIAL FTE               | 4                                                                                                  | (           | \$\$,00     | 19,500.55     | 19,500.55      | 35,439.45      | 0.0           | 10,010.00       | 0.00        | 0.00           | 10,000.00      |
| TOTAL EJEC                | UTORA                                                                                              | 251,445,174 | 258,725,442 | 44,194,411.27 | \$9,403,401.83 | 214,531,030.75 | 4,991,01 0.44 | 7,927,014.00    | 1,500.00    | 1,500.0.0      | 7,925,50 4.00  |

#### 10.8 EVALUACION DE LA EJECUCION PRESUPUESTARIA DE GASTOS

Por disposición de la Dirección Nacional de Presupuesto Público (DNPP), se oculta la columna **Calendario**, tanto en el ejercicio 2009 como en el 2010.

| htegrado de A<br>5<br>10.3.0                    | dministración Financiera                       | EVALUACION DE LA EJECUCION PRESUPUESTARIA DEL GASTO - 2010<br>DEL MES DE ENERO A DICIEMBRE<br>(EN NUEVOS SOLES) |            |                       |              |                                    |                                  |                                   |                                     |
|-------------------------------------------------|------------------------------------------------|----------------------------------------------------------------------------------------------------|------------|-----------------------|--------------|------------------------------------|----------------------------------|-----------------------------------|-------------------------------------|
| PLIEG                                           | 10 : 001 UE DE PRUEBA<br>RA : 001 UE DE PRUEBA |                                                                                                    |            |                       |              |                                    |                                  |                                   |                                     |
| ∓ CG GENERX                                     | CA                                             |                                                                                                    | PIA<br>(1) | MODIFICACIONES<br>(2) | РІМ<br>(3)   | EJECUCION DE<br>Compromisos<br>(4) | SALDO<br>PRESUPUESTAL<br>(3)-(4) | AVA NCE DE<br>APERTURA<br>(4)/(1) | EJEC/ PPTD<br>MODIFICADO<br>(4)/(3) |
| I RECURSOS OR                                   | DINARIOS                                       |                                                                                                    |            |                       |              |                                    |                                  |                                   |                                     |
| ENS 2.1                                         | PERSONAL Y OBLIGACIONES SOCIALES               |                                                                                                    | 1,328,000  | -1,296,940            | \$1,060      | 0.00                               | 31,060.0.0                       | 0.00                              | 0.00                                |
| ENS 2.3                                         | BIENES Y SER VICIOS                            |                                                                                                    | 53,606,691 | -3,745,682            | 49,861,009   | 7,009,310.83                       | 42,851,698.17                    | 13.08                             | 14.05                               |
| ENS 2.4                                         | DONACIONES Y TRANSFERENCIAS                    |                                                                                                    | 0          |                       | \$9,227      | \$9,226.85                         | 0.15                             | 0.00                              | 100.00                              |
| EN6 2.6                                         | ADQUISICION DE ACTIVOS NO FINANCIEROS          |                                                                                                    | 40,188,385 | 10,407,483            | 50,595,868   | 8,679,841.25                       | 41,916,026.75                    | 21.60                             | 17.16                               |
| PARCIAL FUE                                     | ENTE : 1                                       |                                                                                                    | 95,123,076 | 5,484,088             | 100,527,164  | 15,728,378.93                      | \$ 4,798,7 85.07                 | 16.53                             | 15.65                               |
| ? RECURSOS DIF                                  | ECTAMENTE RECAUDADOS                           |                                                                                                    |            |                       |              |                                    |                                  |                                   |                                     |
| ENS 2.1                                         | PERSONAL Y OBLIGACIONES SOCIALES               |                                                                                                    | 522,210    | -622,210              |              | 0.00                               | 0.00                             | 0.00                              | 0.00                                |
| ENS 2.3                                         | BIENES Y SER VICIOS                            |                                                                                                    | 27,211,600 | 416,526               | 27,698,126   | 1,858,75 4.82                      | 25,839,371.18                    | 6.83                              | 6.71                                |
| ENS 2.5                                         | OTROS GASTOS                                   |                                                                                                    | 0          | 35,684                | 35,684       | \$5,682.20                         | 1.80                             | 0.00                              | 99.99                               |
| PARCIAL FUENTE : 2                              |                                                | 27,733,810                                                                                                    | 0          | 27,733,810            | 1,894,437.02 | 25,839,372.98                      | 14.34                            | 13.74                             |                                     |
| 3 RECURSOS POR OPERACIONES OFICIALES DE CREDITO |                                                |                                                                                                    |            |                       |              |                                    |                                  |                                   |                                     |
| EN6 2.6                                         | ADQUISICION DE ACTIVOS NO FINANCIEROS          |                                                                                                    | 55,996,340 | 0                     | 55,996,340   | \$79,007.48                        | 55,417,332.52                    | 1.03                              | 1.03                                |
| PARCIAL FUE                                     | ENTE : s                                       |                                                                                                    | 55,996,340 | 0                     | 55,996,3 41  | \$79,007.48                        | 55,417,3 82.52                   | 10.18                             | 9.88                                |
| 4 DONACIONES Y TRANSFERENCIAS                   |                                                |                                                                                                    |            |                       |              |                                    |                                  |                                   |                                     |
| EN 6 2.6                                        | ADQUISICION DE ACTIVOS NO FINANCIEROS          |                                                                                                    | 0          | \$ 7,690              | \$7,690      | \$7,690.00                         | 0.00                             | 0.00                              | 100.00                              |
| PARCIAL FUE                                     | ENTE : 4                                       | 0                                                                                                    | \$ 7,690   | \$7,690               | \$7,690.00   | 0.00                               | 10.21                            | 9.91                              |                                     |